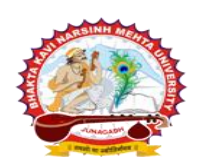

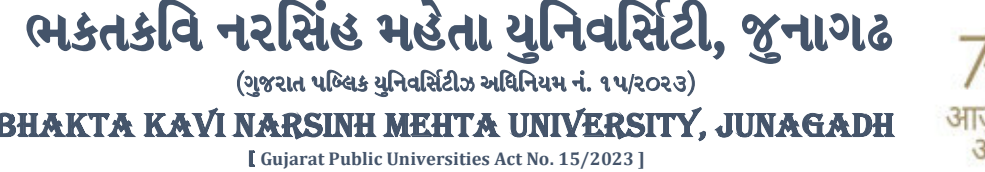

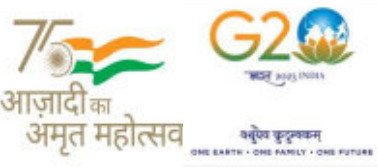

# પરીપત્ર

વિષય : F.Y., S.Y. M.Sc. (Nursing), F.Y., S.Y. PB B.Sc. (Nursing) અને F.Y., T.Y., 4<sup>th</sup> Year B.Sc. (Nursing) તેમજ B.Sc. (Nursing) સેમ. -૨ ની પરીક્ષાના, પરીક્ષા ફોર્મની ઓનલાઇન એન્ટ્રી શરૂ કરવા બાબત.

આશી ઉપરોક્ત વિષયે ભક્તકવિ નરસિંહ મહેતા યુનિવર્સિટી સંલગ્ન પેરામેડીકલ કોલેજોના આચાર્યશ્રીઓને જણાવવાનું કે, આગામી સમયમાં લેવાનાર F.Y., S.Y. M.Sc. (Nursing), F.Y., S.Y. PB B.Sc. (Nursing) અને F.Y., T.Y., 4th Year B.Sc. (Nursing) તેમજ B.Sc. (Nursing) સેમ. -ર ની પરીક્ષાના પરીક્ષા ફોર્મની ઓનલાઇન એન્ટ્રીની તારીખ નીચે મુજબ રહેશે. નિયત સમય-મર્યાદામાં કોલેજ દ્વારા તેમના લોગીન મારફત એન્ટ્રી કરવાની રહેશે.

ERP સૉક્ટવેરમા જે કોલેજો દ્વારા નીચે મુજબના તબક્કાઓ પૂર્ણ કરેલ હશે, તે જ કોલેજોના પરીક્ષા ફોર્મની ઓનલાઇન એન્ટ્રી થઇ શકશે. જેથી નીચે મુજબના તબક્કાઓ જે કોલેજ દ્વારા પૂર્ણ કરવામાં ના આવ્યા હોય તેવી કોલેજોએ વહેલી તકે પૂર્ણ કરી, નીચે મુજબની તારીખોમાં પરીક્ષા ફોર્મની એન્ટ્રી કરવાની રહેશે.

## Steps

- College/Dept. Subject Mapping College/Department Configuration
   Student Subject Mapping
- 3. Release Students Subject Selection Student Configuration
- 4. Student Division Mapping
- 5. Add Program Term Division
- 6. Students Roll No. Generation
- Master
  - Student Configuration

Menu Name

[પરીક્ષા ફોર્મ ફી અત્રેની યુનિવર્સિટીના પરીપત્ર ક્રમાંક:બીકેએનએમયુ/પરીક્ષા/૧૦૧૯/૨૦૨૪, તા.૨૪/૦૭/૨૦૨૪ મૂજબ રહેશે]

| કોર્ષનું નામ                                 | તારીખ      | C       |
|----------------------------------------------|------------|---------|
| F.Y.M.Sc. (Nursing) (New ERP)                |            |         |
| S.Y. M.Sc. (Nursing) (New ERP)               |            |         |
| F.Y. B. <mark>Sc. (Nursing) (Old Ums)</mark> | 01/00/5058 | and the |
| T.Y. B.Sc. (Nursing) (Old Ums)               | થી         |         |
| 4th Year B.Sc. (Nursing) (Old Ums)           | 00\00\2058 |         |
| B.Sc. (Nursing) Sem2 (New ERP)               |            |         |
| F.Y. Post Basic B.Sc. (Nursing) (New ERP)    |            |         |
| S.Y. Post Basic B.Sc. (Nursing) (New ERP)    |            |         |

સરકારી પોલીટેકનીક કેમ્પસ, ભક્તકવિ નરસિંહ મહેતા યુનિવર્સિટી રોડ, ખડીયા, જુનાગઢ–૩૬૨ ૨૬૩, ગુજરાત(ભારત) કોન નં.૦૨૮૫–૨૬૮૧૪૦૦ / ફેક્સ નં.૦૨૮૫–૨૬૮૧૫૦૩ દwww.bknmu.edu.in || Microsoft compus, Bhakta Kavi Narsinh Mehta University Road, Khadiya, Junagadh-362263 (Gujarat) Ph: 0285-2681400 Fax: 0285-2681503

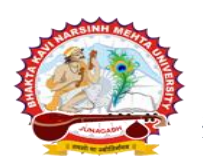

ભકતકવિ નરસિંહ મહેતા યુનિવર્સિટી, જુનાગઢ (ગુજરાત પબ્લિક યુનિવર્સિટીઝ અધિનિયમ નં. ૧૫/૨૦૨૩) BHAKTA KAVI NARSINH MEHTA UNIVERSITY, JUNAGADH

अमत महोत्सव

[ Gujarat Public Universities Act No. 15/2023 ]

<mark>ખાસ નોંધ:</mark> નર્સિંગ અભ્યાસક્રમ અંતર્ગત રીપીટર વિદ્યાશીઓની પરીક્ષા ફોર્મ ફી પ્રતિ વિષય રૂપીયા ૫૦૦/- રહેશે તેમજ S.Y. B.Sc (Nursing) ના પરીક્ષા ફોર્મ પુરક પરીક્ષાના પરીણામ જાહેર થયા બાદ શરૂ કરવામાં જેની સર્વે સંબંધિતોએ નોંધ લેવી.

છેલ્લી તારીખ બાદ કરવામાં આવેલ સુધારો સોફટવેર સ્વીકારશે નહી. રેગ્યુલર ફી ની તારીખ બાદ પણ જો કોઇ વિદ્યાર્થીનું પરીક્ષા ફોર્મ ઓનલાઇન ભરવાનું બાકી રહેલ હોય તો તેવા વિદ્યાર્થીઓના પરીક્ષા ફોર્મ અત્રેની યુનિવર્સિટી ખાતેથી <mark>ડબલ દંડાત્મક ફી</mark> [દંડાત્મક ફી × ૨(બે)] ભરી પરીક્ષા ફોર્મ ભરવાનું રહેશે.

રેગ્યુલર ફીની છેલ્લી તારીખ સુધીમાં ERP <del>સૉફ્ટવેર અંતર્ગત ચલન</del> જનરેટ કરવાનું રહેશે, જો કોઇ કોલેજ દ્વારા ઉપર મુજબ ચલન જનરેટ કરવામાં નહી આવે તો ત્યા<mark>રબાદની તારીખમાં ચલન જનરેટ થશે નહી જેની ગંભીરતા</mark>થી નોંધ લેવી.

છેલ્લી તારીખ બાદ ચાલ<mark>ુ કામકાજના દિ</mark>વસ ૨(બે)માં ફરજીયાત પણે ચેકલિસ્ટ અ<mark>ને બેંકમા ચલણ તે</mark>મજ ફી મેમો તેમજ ફી ભર્યાની રસીદ પરીક્ષા વિભાગમાં જમા કરાવવાનો રહેશે, જૂના સૉક્ટવેરમાં ભરેલ પરીક્ષા ફોર્મ ની ફી "રજીસ્ટ્રાર, ભકતકવિ નરસિંહ <mark>મહેતા યુનિવર્સિટી, જૂનાગઢ" ના</mark> નામના ડીમાન્ડ ડ્રાફ્ટ દ્વારા ભરવાની રહેશે ચેકલિસ્ટ તેમજ બેંકમા ભરેલ ચલણની રસીદ પરીક્ષા વિભાગમાં જમા કરવાના રહેશે. જો કોલેજ દ્વારા નિયત સમયમર્યાદા બાદ પરીક્ષા કોર્મ જમા કરવામાં આવશે તો તેવી કોલેજના બેઠક નંબર જનરેટ થશે નહી જેથી તેની સંપૂર્ણ જવાબદારી જે-તે કોલેજની રહેશે. જેની ગંભીરતાથી નોંધ લેવી. તથા ERP સૉક્ટવેર અંતર્ગત પરીક્ષા ફોર્મ ફી બેંકમાં ઓફલાઇન ચલણ દ્વારા ભરવાની રહેશે.

ખાસ નોંધ :

- દરેક વિદ્યાર્થીએ પરીક્ષા ફોર્મ<mark>માં જે વિષય દર્શાવેલ હોય</mark> તે જ વિષયની કોલેજ દ્વારા સોફટવેરમાં એન્ટ્રી કરવી. ۹.
- ર. કોલેજ દ્વારા <mark>પરીક્ષા ફ</mark>ોર્મની એન્ટ્રી <mark>થયા બાદ ફ</mark>રજીયાત વેરીફાય કરી લેવાનું રહેશે.
- જે વિદ્યાર્થીઓની Term Grant કરવાની બાકી હોય તેની ફરજીયાત પણ Term Grant કરીને જ પરીક્ષા ફોર્મ ભરવું. 3.
- પરીક્ષાના આવેદનપત્ર કોલેજે <mark>પોતા</mark>ની પાસે રેકોર્ડમાં સાચવીને રાખવાં, જરૂર પડયે યુનિવર્સિટી દ્વાર<mark>ા મંગાવ</mark>વામાં આવે Χ. તો રજુ કરવાનાં રહેશે. ડો. ડી. મ્ભેન સુપડી 21 પરીક્ષા નિયામક

JUNAGA

# બીડાણ : પરીક્ષા કોર્મ ભરવાની માર્ગદર્શિકા HELP LINE-0285-2681409

ક્રમાંક - બીકેએનએમયુ/પરીક્ષા/૧૦૪૦/૨૦૨૪, તા. ૨૬/૦૭/૨૦૨૪

ભક્તકવિ નરસિંહ મહેતા યુનિવર્સિટી,

ગવર્નમેન્ટ પોલીટેકનીક કેમ્પસ, ભક્ત<mark>કવિ નરસિંહ</mark> મહેતા યુ<mark>નિવર્સિટી રોડ, 11 તિવામવ</mark>

ખડિયા, જૂનાગઢ-૩૬૨૨૬૩

પ્રતિ, અત્રેની યુનિવર્સિટી સંલગ્ન પેરામેડીકલ કોલેજોના આચાર્યશ્રીઓ તેમજ વિદ્યાર્થી ભાઇઓ તથા બહેનો તરફ....

# નકલ સવિનય રવાના :-

(૧) માન.કુલપતિશ્રીના અંગત સચિવશ્રી (જાણ અર્થે)

(૨) આઇ.ટી. સેલ (વેબસાઇટ પર પ્રસિધ્ધ થવા તેમજ યોગ્ય કાર્યવાહી અર્થે)

(૩) હિસાબી શાખા. (યોગ્ય કાર્યવાહી અર્થે)

સરકારી પોલીટેકનીક કેમ્પસ. **Government Polytechnic Campus**, ભકતકવિ નરસિંહ મહેતા યુનિવર્સિટી રોડ, Bhakta Kavi Narsinh Mehta University Road, ખડીયા, જુનાગઢ–૩૬૨ ૨૬૩, ગુજરાત(ભારત) Khadiya, Junagadh-362263 (Gujarat) ફોન નં.૦૨૮૫–૨૬૮૧૪૦૦ / ફેક્સ નં.૦૨૮૫–૨૬૮૧૫૦૩ Ph: 0285-2681400 Fax: 0285-2681503 : www.bknmu.edu.in || M:exam@bknmu.edu.in

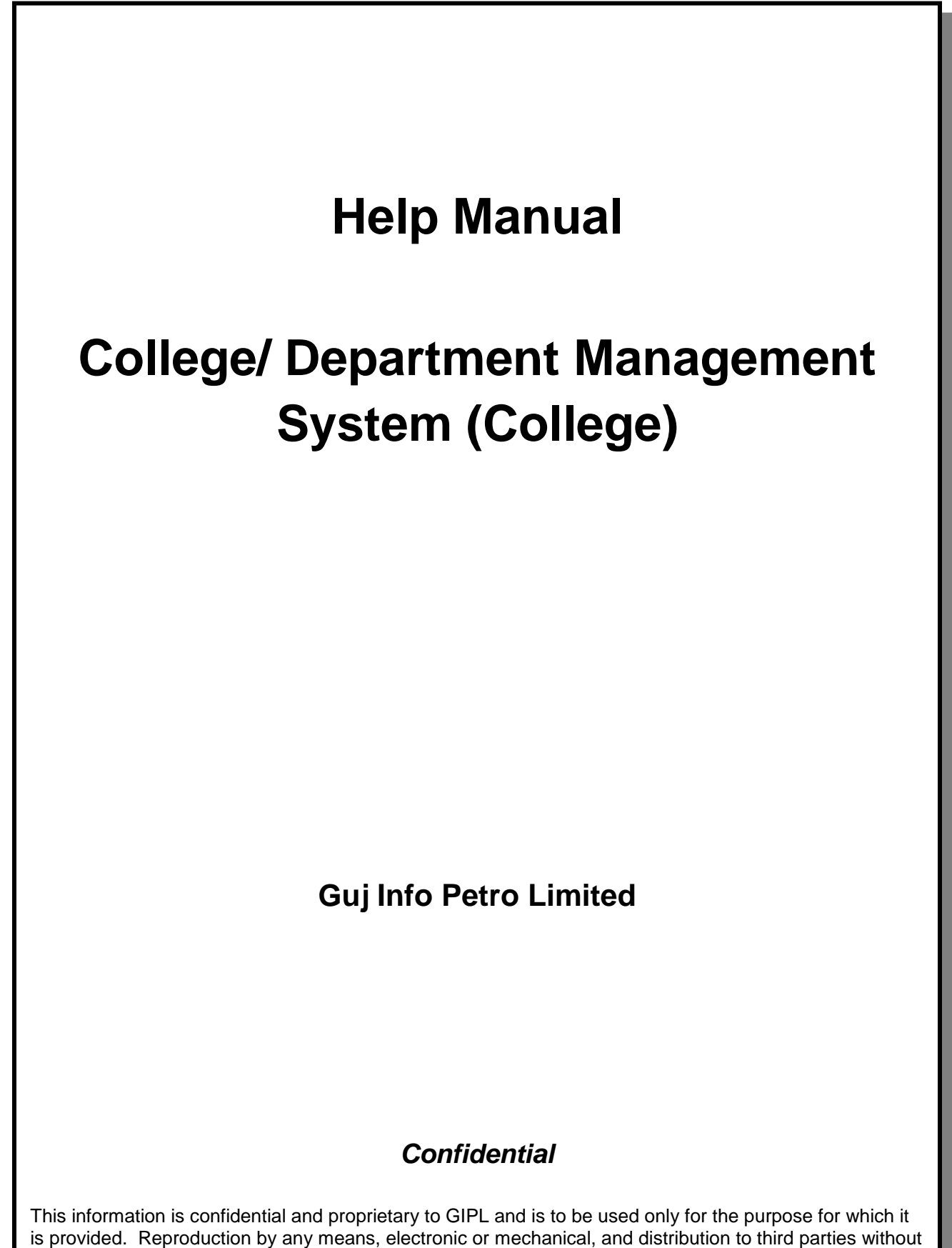

express written permission of GIPL is not permitted.

Page 2 of 23

# **Table of Contents**

| 1. Log   | jin                                  | 3   |
|----------|--------------------------------------|-----|
| 2. Dash  | board                                | 5   |
| 3. Maste | ers                                  | 6   |
| 3.1      | Program Term Division Mapping        | 6   |
| 4. Colle | ge / Department Configuration        | 8   |
| 4.1      | College / Department Subject Mapping | 8   |
| 5. Stude | ent Configuration                    | .11 |
| 5.1      | Student Subject Mapping              | .11 |
| 5.2      | Release student Subject Selection    | .14 |
| 5.3      | Student Division Mapping             | 17  |
| 5.4      | Student Roll Number Generation       | 20  |
| 5.5      | Student Profile Details              | .23 |

Page 3 of 23

## 1. Login Go to Under given link:

- Kindly fill the username and Password on Login Here Page.
- Then click on Login.

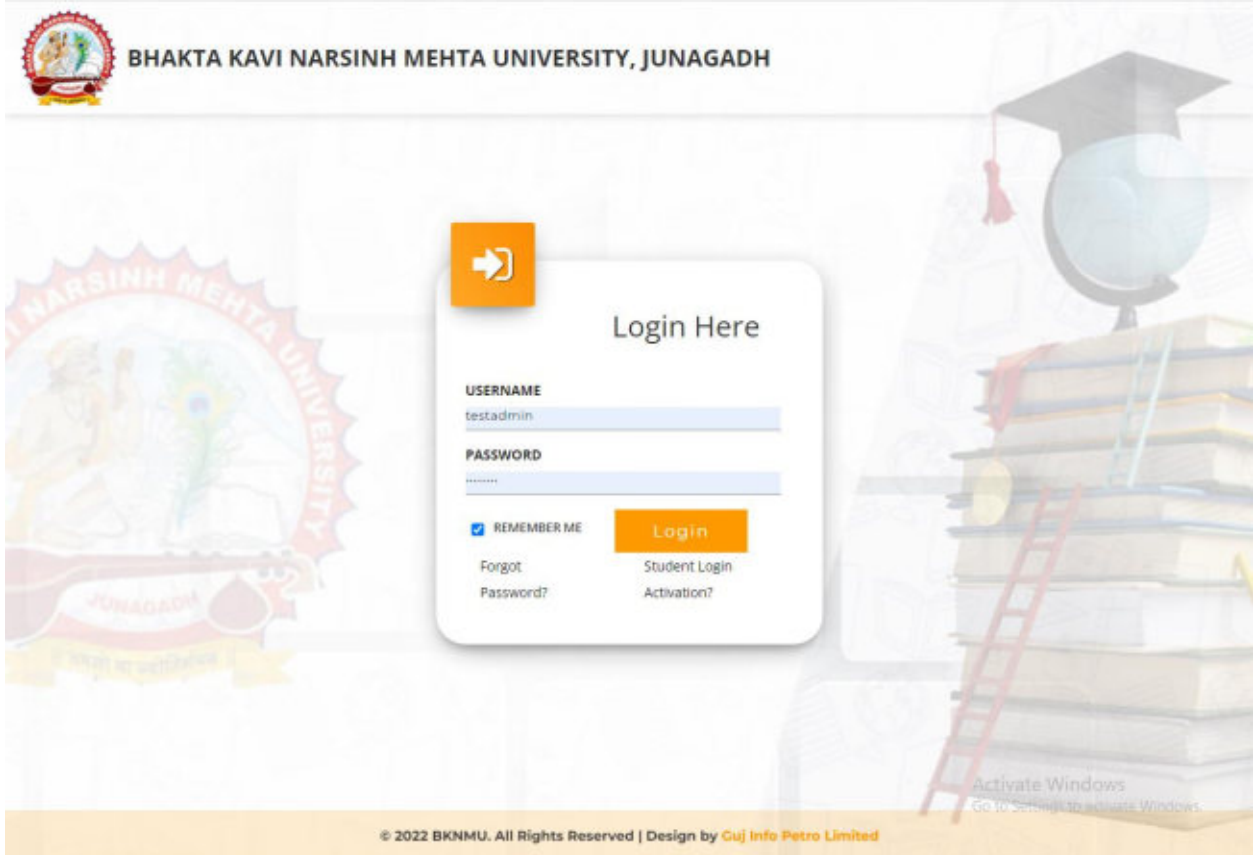

## **College / Department Management:**

- When your login you can see home page as under.
- Click on college / Department Management.

| Admission | ш | College /<br>Department<br>Management |      |                                             |
|-----------|---|---------------------------------------|------|---------------------------------------------|
|           |   |                                       |      |                                             |
|           |   |                                       |      |                                             |
|           |   |                                       |      |                                             |
|           |   |                                       | Acti | vate Windows<br>Settims to activate Windows |

Page 4 of 23

#### Help Manual College/Department Management System

# 2. Dashboard

## **View Functionality:**

- Select Department wise report which you want.
- You can see the year wise and college wise feedback count hear.

| Department           | Dashboard           |                          |               |         |         |           |          |                     |                  |              |          |             |              |                                               |                                     |     |
|----------------------|---------------------|--------------------------|---------------|---------|---------|-----------|----------|---------------------|------------------|--------------|----------|-------------|--------------|-----------------------------------------------|-------------------------------------|-----|
| # Home               | Admission<br>Year : | 2022-2                   | 023           |         |         | College : |          | co                  | LLEGE            | OF COMP      | UTER, SC | ENCE & INFO | RMATION T    | ECHNOLOGY                                     |                                     | •   |
| A Masters <          | Program :           | BACHE                    | LOR OF C      | омри *  |         | Batch :   |          | BAC                 | HELOR            | R OF COMPU * |          | Se          | Semester :   |                                               | emester - 1                         | •   |
| Configuration        |                     | IO. OF PROC<br>College W | GRAM<br>/ise) |         |         | V         | NC<br>10 | ), OF ST<br>18 (Col | UDENT<br>lege Wi | se)          |          |             | =            | NO. OF TEAC<br>7 (College Wi<br>0 (College Wi | HER<br>Iso)<br>Ise Visiting Teacher |     |
| studen congutation v | Program Wi          | se Stude                 | ent           | 12      |         | Semes     | ter Ca   | itego               | ry An            | d Gen        | der Wis  | se Studer   | nt           |                                               |                                     | -   |
|                      |                     |                          |               |         |         |           |          | EWS                 |                  | Ger          | eral     | sc          |              | SEBC                                          | ST                                  |     |
|                      |                     |                          |               |         |         | Female    |          | 0                   |                  |              | 2        | 0           |              | 1                                             | 0                                   |     |
|                      |                     |                          |               |         |         | Male      |          | 0                   |                  | .0           | 5        | 2           |              | 23                                            | 2                                   |     |
|                      |                     |                          |               |         |         |           |          |                     |                  | 0            | 10       | 20          | 30           |                                               |                                     |     |
|                      | Semester R          | esult Ca                 | ategory       | And Gen | ider Wi | se Stu    | dent     |                     |                  |              |          | Go          | al Comp      | letion Stu                                    | udent                               | -   |
|                      |                     |                          |               |         | D       |           |          |                     |                  |              |          | Div         | ision Mappi  | ng                                            | 55                                  | /55 |
|                      | Female              | 0                        | 0             | 0       | 0       | 0         |          | 0                   | 0                | 0            | 0        |             |              | 022                                           |                                     |     |
|                      | Male                |                          | 0             | (       | .0      | 0         |          |                     | -0               | 0            | 0        | Sut         | ject Selecti | on<br>alle Telme                              | 54,                                 | 65  |
|                      | Alex                | est.                     | ULED O        | LO ETEO | FAIL    | ATH S     | 155 a    | 28                  | ARD .            | 0.165        | ALS .    | Rol         | No. Genera   | vtion                                         | 55                                  | 55  |

Page 5 of 23

## 3. Masters

# **3.1** Program Term Division Mapping Insert Functionality:

• Management can insert college/Department details in scroll bar after they can view program team division mapping master.

| The Division Mapping  2022-2023  COLLEGE OF COMPUTER, SCIENCE & IN  BACHELOR OF SCIENCE AND INFORMATI  BSC(IT) 2022-23  B.Sc.(IT) Semester - 1  Its | *<br>IFORMATION TECHN *<br>NON TECHNOLOGY *<br>*         |                                                                                                    |                                                                                                    |
|----------------------------------------------------------------------------------------------------|----------------------------------------------------------|----------------------------------------------------------------------------------------------------|----------------------------------------------------------------------------------------------------|
| 2022-2023<br>It : COLLEGE OF COMPUTER, SCIENCE & IN<br>BACHELOR OF SCIENCE AND INFORMAT<br>IB BSC(IT) 2022-23<br>B.Sc.(IT) Semester - 1<br>its      | *<br>IFORMATION TECHN *<br>ITION TECHNOLOGY *<br>*       |                                                                                                    |                                                                                                    |
| 2022-2023<br>A: COLLEGE OF COMPUTER, SCIENCE & IN<br>BACHELOR OF SCIENCE AND INFORMAT<br>BSC(IT) 2022-23<br>B.Sc.(IT) Semester - 1<br>ils           | *<br>IFORNATION TECHN *<br>TION TECHNOLOGY *<br>*        |                                                                                                    |                                                                                                    |
| 2022-2023  t: COLLEGE OF COMPUTER, SCIENCE & IN  BACHELOR OF SCIENCE AND INFORMAT  BSC(IT) 2022-23  B.Sc.(IT) Semester - 1  its                     | * IFORMATION TECHN * FINN TECHNOLOGY *                   |                                                                                                    |                                                                                                    |
| t: COLLEGE OF COMPUTER, SCIENCE & IN BACHELOR OF SCIENCE AND INFORMAT BSC(IT) 2023-23 B.Sc.(IT) Semester - 1 its                                    | FORMATION TECHN * TION TECHNOLOGY *                      |                                                                                                    |                                                                                                    |
| BACHELOR OF SCIENCE AND INFORMAT<br>BSC(IT) 2022-23<br>B.Sc.(IT) Semester - 1<br>ils                                                                | non technology +                                         |                                                                                                    |                                                                                                    |
| ne 855(17) 2022-23<br>B.Sc.(17) Semester - 1<br>ils                                                                                                 | *                                                        |                                                                                                    |                                                                                                    |
| B.Sc.(IT) Semester - 1                                                                                                    | *                                                        |                                                                                                    |                                                                                                    |
| ils                                                                                                    |                                                          |                                                                                                    |                                                                                                    |
| College Program Type                                                                                                    | Division Name                                            | Is Active                                                                                                    | Remove                                                                                                    |
| Self Finance +                                                                                                    | A                                                        | •                                                                                                    | ×                                                                                                    |
| - Self Finance -                                                                                                    | 8                                                        | 6                                                                                                    | ×                                                                                                    |
|                                                                                                    | College Program Type<br>Self Finance +<br>Self Finance + | College Program Type     Division Name       Self Finance +     A       Self Finance +     B       Submit     Cancel | College Program Type     Division Name     Is Active       Self Finance •     A     Image: College Program Type     Image: College Program Type       Self Finance •     A     Image: College Program Type     Image: College Program Type       Self Finance •     B     Image: College Program Type     Image: College Program Type       Submit     Cancel     Activate Window |

This information is confidential and proprietary to GIPL and is to be used only for the purpose for which it is provided. Reproduction by any means, electronic or mechanical, and distribution to third parties without express written permission from GIPL is not permitted.

Page 6 of 23

Page 7 of 23

## **Edit Functionality:**

• Management can edit particular record in program team division mapping after click on plus button.

| # Home                                 | +                             |                                                                |                                                   |                           |                    |         |      |        |  |
|----------------------------------------|-------------------------------|----------------------------------------------------------------|---------------------------------------------------|---------------------------|--------------------|---------|------|--------|--|
| 💼 Dashboard                            |                               |                                                                |                                                   |                           |                    |         |      |        |  |
| 🖉 Masters 🤇 🤇                          | Admission Year : *            | 2022-2023                                                      |                                                   |                           | *                  |         |      |        |  |
| College / Department     Configuration | College / Department :        | COLLEGE OF COMPUTER, SCIEN                                     | ICE & INFORMATION TECHNOLOGY                      |                           | •                  |         |      |        |  |
| Student Configuration C                | Program Name : *              | gram Name : * BACHELOR OF SCIENCE AND INFORMATION TECHNOLOGY * |                                                   |                           |                    |         |      |        |  |
|                                        | Academic Batch Name           | BSC(IT) 2022-23                                                |                                                   |                           | *                  |         |      |        |  |
|                                        | Show 10 v entries p           | er page                                                        |                                                   |                           | Search:            |         |      |        |  |
|                                        | Sr.<br>No. 🏦 College Name     |                                                                | Program Name                                      | I Term 1                  | No. Of<br>Division | 1       | Edit | Delete |  |
|                                        | 1 COLLEGE OF C<br>INFORMATION | COMPUTER, SCIENCE &<br>I TECHNOLOGY                            | BACHELOR OF SCIENCE AND INFORMATION<br>TECHNOLOGY | B.Sc.(IT)<br>Semester - 1 | 1                  |         | æ    | 8      |  |
|                                        | Showing 1 to 1 of 1 entries   |                                                                |                                                   |                           |                    | Previou | 5 1  | Next   |  |
|                                        |                               |                                                                |                                                   |                           |                    |         |      |        |  |

## 3. College / Department Configuration 3.1 College / Department Subject Mapping

#### **Insert Functionality:**

- This form Allow Insert Management to view college/department subject mapping details view page.
- Management can click on plus button and add college/department subject mapping.

| Department Add Colle                                                                                                    | ge / Depar     | tment Subject Mapping Details         |                   |                                                        |  |  |  |
|----------------------------------------------------------------------------------------------------|----------------|---------------------------------------|-------------------|--------------------------------------------------------|--|--|--|
| Home                                                                                                    |                |                                       |                   |                                                        |  |  |  |
| Dashboard                                                                                                    |                |                                       |                   |                                                        |  |  |  |
| Masters < Admission                                                                                                    | fear : *       | 2022-2023                             |                   |                                                        |  |  |  |
| College / Department College / Department College / | partment :     | COLLEGE OF COMPUTER, SCIENCE & INFO   | DRMATION TECHN *  |                                                        |  |  |  |
| Student Configuration < Program N                                                                                                    | ame : *        | BACHELOR OF SCIENCE AND INFORMATIC    | IN TECHNOLOGY +   |                                                        |  |  |  |
| Academic B                                                                                                    | latch Name     | B5C(IT) 2022-23                       |                   |                                                        |  |  |  |
| Term : *                                                                                                    |                | B.Sc.(IT) Semester - 1                |                   |                                                        |  |  |  |
| Subje                                                                                                    | ct Details     |                                       |                   |                                                        |  |  |  |
| No                                                                                                    | Subj           | ect Details                           |                   |                                                        |  |  |  |
| CORE :                                                                                                    | Select atles   | st 4 of the following )               |                   |                                                        |  |  |  |
|                                                                                                    | BITC           | BITclaCC1010 - PROGRAMMING IN C       |                   |                                                        |  |  |  |
|                                                                                                    | BITC           | SOCC1040 - ENGLISH LANGUAGE & COMMUNI | CATION SKILLS     |                                                        |  |  |  |
|                                                                                                    | 8 BITS         | unCC1030 - COMPUTER FUNDAMENTALS & EM | ARGING TECHNOLOGY |                                                        |  |  |  |
|                                                                                                    | BITA           | etCC1020 - NETWORKING, INTERNET & WEB | PAGE DEVELOPMENT  |                                                        |  |  |  |
| PRACTI                                                                                                    | CAL : ( Select | atleast 2 of the following )          |                   |                                                        |  |  |  |
|                                                                                                    | ватр           | r1CC1050 - PRACTICAL - 1              |                   |                                                        |  |  |  |
| c                                                                                                    | витр           | r2CC1050 - PRACTICAL - 2              |                   |                                                        |  |  |  |
|                                                                                                    |                |                                       | Submit Cancel     | Activate Windows<br>Go to Settings to activate Windows |  |  |  |
|                                                                                                    |                |                                       |                   |                                                        |  |  |  |

Page 8 of 23

## **Edit Functionality:**

•

Management can edit particular record in college/department subject mapping module.

| Home                    |                  |              |                                          |                  |  |
|-------------------------|------------------|--------------|------------------------------------------|------------------|--|
| Dashboard               |                  |              |                                          |                  |  |
| Masters c               | Admission Year   |              | 2022-2023                                | •                |  |
| College / Department <  | College / Depart | tment :      | COLLEGE OF COMPUTER, SCIENCE & INFORM    | NATION TECHN *   |  |
| itudent Configuration < | Program Name     |              | BACHELOR OF SCIENCE AND INFORMATION T    | TECHNOLOGY +     |  |
|                         | Academic Batch   | Name         | BSC(IT) 2022-23                          | *                |  |
|                         | Term :*          |              | B.Sc.(IT) Semester - 1                   |                  |  |
|                         | Subject D        | etails       |                                          |                  |  |
|                         | No.              | Subje        | ct Details                               |                  |  |
|                         | CORE : ( Sel     | ect atleas   | t 4 of the following )                   |                  |  |
|                         | 2                | BITcla       | CC1010 - PROGRAMMING IN C                |                  |  |
|                         |                  | BITCS        | DCC1040 - ENGLISH LANGUAGE & COMMUNICAT  | TON SKILLS       |  |
|                         |                  | BiTfu        | CC1030 - COMPUTER FUNDAMENTALS & EMER    | IGING TECHNOLOGY |  |
|                         | <b>2</b>         | BITne        | tCC1020 - NETWORKING, INTERNET & WEB PAG | SE DEVELOPMENT   |  |
|                         | PRACTICAL        | : ( Select a | atleast 2 of the following )             |                  |  |
|                         | 2                | BITpr        | ICC1050 - PRACTICAL - 1                  |                  |  |
|                         | •                | BiTpr        | 2CC1050 - PRACTICAL - 2                  |                  |  |
|                         |                  |              | 0 i                                      |                  |  |

#### **View Functionality:**

• Management can also click on Green Button Management can view created record.

| Department              | View College / Depart          | ment Subject Mapping De                                     | tails                                             |                        |                           |                    |                    |
|-------------------------|--------------------------------|-------------------------------------------------------------|---------------------------------------------------|------------------------|---------------------------|--------------------|--------------------|
| Home     Doubbound      | +                              |                                                             |                                                   |                        |                           |                    |                    |
| A Masters C             | Admission Year : *             | 2022-2023                                                   |                                                   |                        |                           |                    |                    |
|                         | College / Department :         | COLLEGE OF COMPUTER, SCIENCE                                | E & INFORMATION TECHN                             |                        |                           |                    |                    |
| Student Configuration 4 | Program Name : *               | BACHELOR OF SCIENCE AND INFO                                | RMATION TECHNOLOGY +                              |                        |                           |                    |                    |
|                         | Academic Batch Name            | B5C(IT) 2022-23                                             |                                                   |                        |                           |                    |                    |
|                         | Show 10 v entries pr           | er page                                                     |                                                   |                        |                           | Search:            |                    |
|                         | Sr. Admission<br>No. [] Year [ | College / Department Name                                   | Program Name                                      | Academic<br>Batch Name | Term I                    | No. of<br>Subjects | Edit Delete        |
|                         | 1 2022-2023                    | COLLEGE OF COMPUTER,<br>SCIENCE & INFORMATION<br>TECHNOLOGY | BACHELOR OF SCIENCE AND<br>INFORMATION TECHNOLOGY | BSC(IT) 2022-23        | B.Sc.(IT)<br>Semester - 1 | 6                  | 07 B               |
|                         | Showing 1 to 1 of 1 entries    |                                                             |                                                   |                        |                           | Previou            | in 1 Next          |
|                         | Copyright © 2022 BKNMU All     | ights reserved.                                             | f 💩 🛩 🎯                                           | 0                      | Activa<br>Go to Se        | te: Winclows       | Info Petro Limited |

Page 10 of 23

## 4. Student Configuration 4.1 Student Subject Mapping

#### **Insert Functionality:**

- This form Allow Insert Management to student subject mapping details view page.
- Management can click on plus button and add student subject mapping details.

| Department            | Add Student Subj   | ect Mapping Details                  |                |                        |                                                       |  |  |  |  |
|-----------------------|--------------------|--------------------------------------|----------------|------------------------|-------------------------------------------------------|--|--|--|--|
| ome                   |                    |                                      |                |                        | •                                                     |  |  |  |  |
| ashboard              |                    |                                      |                |                        | F                                                     |  |  |  |  |
| lasters <             | Admission Year : * | 2022-2023                            |                | College / Department : | COLLEGE OF COMPUTER, SCIENCE & INFOR                  |  |  |  |  |
| ollege / Department c | Program Name : *   | BACHELOR OF SCIENCE AND INFOR        | RMATION *      | Academic Batch Name    | BSC()T) 2022-23                                       |  |  |  |  |
| udent Configuration 4 | Term : *           | B.Sc.(IT) Semester - 1               | .*             | Syllabus Batch Name :  | B5C(IT) 2022-23                                       |  |  |  |  |
|                       | Stream :           | -All-                                | 1              | Medium :               | -All-                                                 |  |  |  |  |
|                       | Subject Detail     | 5                                    |                |                        |                                                       |  |  |  |  |
|                       | Levels :           | -Select All-                         |                |                        |                                                       |  |  |  |  |
|                       | No. Su             | bject Details                        |                |                        |                                                       |  |  |  |  |
|                       | CORE : ( Select at | least 4 of the following )           |                |                        |                                                       |  |  |  |  |
|                       | <b>2</b> B         | BITclaCC1010 - PROGRAMMING IN C      |                |                        |                                                       |  |  |  |  |
|                       | <b>2</b> B         | ITcs0CC1040 - ENGLISH LANGUAGE & CON | MUNICATION SKI | LLS                    |                                                       |  |  |  |  |
|                       | <b>2</b> 8         | ITfunCC1030 - COMPUTER FUNDAMENTAL   | S& EMERGING T  | CHNOLOGY               |                                                       |  |  |  |  |
|                       | <b>2</b> B         | ITnetCC1020 - NETWORKING, INTERNET & | WEB PAGE DEVE  | LOPMENT                |                                                       |  |  |  |  |
|                       | PRACTICAL : ( Sel  | ect atleast 2 of the following )     |                |                        |                                                       |  |  |  |  |
|                       | <b>2</b> B         | BITpr1CC1050 - PRACTICAL - 1         |                |                        |                                                       |  |  |  |  |
|                       | 🗹 B                | Tpr2CC1050 - PRACTICAL - 2           |                |                        |                                                       |  |  |  |  |
|                       | Student Detai      | ls                                   |                |                        | Activate Windows<br>Go to Settings to activity Window |  |  |  |  |
|                       | Student : *        |                                      |                |                        |                                                       |  |  |  |  |

Page 11 of 23

# Help Manual College/Department Management System

## **Edit Functionality:**

•

Management can edit particular record in student subject mapping.

| # Home                                  |               |                  |                                                                   |                                                         |                             |                              |                    |                                                      |                     |                                 |      |
|-----------------------------------------|---------------|------------------|-------------------------------------------------------------------|---------------------------------------------------------|-----------------------------|------------------------------|--------------------|------------------------------------------------------|---------------------|---------------------------------|------|
| Dashboard                               |               |                  |                                                                   |                                                         |                             |                              |                    |                                                      |                     |                                 |      |
| 🖉 Masters 🔍 🤇                           | Admissio      | n Year : *       | 2022-2023                                                         |                                                         |                             | Colleg                       | ge / Department    | COLLEGE OF COM                                       | PUTER, SCIE         | NCE & INFOR                     | *    |
| College / Department c<br>Configuration | Program       | Name : *         | BACHELOR OF                                                       | SCIENCE AND INF                                         | ORMATION +                  | Acade                        | mic Batch Name     | B5C()T) 2022-23                                      |                     |                                 |      |
| Student Configuration                   | Show 1        | o 🗸 entri        | es per page                                                       |                                                         |                             |                              |                    | Se                                                   | arch                |                                 |      |
|                                         | Sr.<br>No. 11 | Academic<br>Year | College /<br>Department<br>Name                                   | Program<br>Name 1                                       | Academic<br>Batch<br>Name [ | Term 1                       | Enrollment No 👔    | Student<br>Name :                                    | Туре 🗍              | Is MBP<br>Subject<br>Selection? | View |
|                                         | 1             | 2022-2023        | COLLEGE OF<br>COMPUTER,<br>SCIENCE &<br>INFORMATION<br>TECHNOLOGY | BACHELOR OF<br>SCIENCE AND<br>INFORMATION<br>TECHNOLOGY | BSC(IT) 2022-<br>23         | B.Sc.(IT)<br>Semester<br>- 1 | E22013108001010001 | ARDESHINA<br>ANUSHKA<br>YATINBHAI                    | Regular             |                                 | •    |
|                                         | 2             | 2022-2023        | COLLEGE OF<br>COMPUTER,<br>SCIENCE &<br>INFORMATION<br>TECHNOLOGY | BACHELOR OF<br>SCIENCE AND<br>INFORMATION<br>TECHNOLOGY | BSC(IT) 2022-<br>23         | B.Sc.(IT)<br>Semester<br>-1  | E22013108001010002 | BARVADIYA<br>VARTIKA<br>PARSOTAMBHAI                 | Regular             | 84                              |      |
|                                         | 3             | 2022-2023        | COLLEGE OF<br>COMPUTER,<br>SCIENCE &<br>INFORMATION<br>TECHNOLOGY | BACHELOR OF<br>SCIENCE AND<br>INFORMATION<br>TECHNOLOGY | 85C(IT) 2022-<br>23         | B.Sc.(IT)<br>Semester<br>+1  | E22013108001010007 | DHULESHIVA<br>KRISHA<br>DILIPKUMAR                   | Regular             |                                 |      |
|                                         | 4             | 2022-2023        | COLLEGE OF<br>COMPUTER,<br>SCIENCE &<br>INFORMATION<br>TECHNOLOGY | BACHELOR OF<br>SCIENCE AND<br>INFORMATION<br>TECHNOLOGY | BSC(IT) 2022-<br>23         | B.Sc.(IT)<br>Semester<br>-1  | E22013108001010008 | DUDHATRA<br>BHAVVA<br>RAJENDRA<br>Activa<br>Go to Se | Regular<br>te Winde | No<br>OWS<br>Clivate Windows    |      |
|                                         | 5             | 2022-2023        | COLLEGE OF                                                        | BACHELOR OF                                             | BSC010 2022.                | B 5r 071                     | F72013105001010009 | DUOHATRA                                             | -                   | -                               |      |

Page 12 of 23

#### **View Functionality:**

• Management can also click on Green Button Management can view created record.

| Home                    |               |                  |                                                                   |                                                         |                           |                              |                    |                                                       |                                    |                                 |      |  |
|-------------------------|---------------|------------------|-------------------------------------------------------------------|---------------------------------------------------------|---------------------------|------------------------------|--------------------|-------------------------------------------------------|------------------------------------|---------------------------------|------|--|
| Dashboard               |               |                  |                                                                   |                                                         |                           |                              |                    |                                                       |                                    |                                 |      |  |
| Masters <               | Admissio      | n Year : *       | 2022-2023                                                         |                                                         |                           | Colleg                       | ge / Department    | COLLEGE OF COMPUTER, SCIENCE & INFOR *                |                                    |                                 |      |  |
| College / Department c  | Program       | Name : *         | BACHELOR OF                                                       | SCIENCE AND INP                                         | ORMATION                  | Acade                        | mic Batch Name     | BSC0T) 2022-23 *                                      |                                    |                                 |      |  |
| Student Configuration < | Show )        | o v entries      | per page                                                          |                                                         |                           |                              |                    | Search                                                |                                    |                                 |      |  |
|                         | Sr.<br>No. 11 | Academic<br>Year | College /<br>Department<br>Name                                   | Program<br>Name [                                       | Academic<br>Batch<br>Name | Term 1                       | Enrollment No 1    | Student<br>Name I                                     | Туре 🗍                             | Is MBP<br>Subject<br>Selection? | Vies |  |
|                         | 1             | 2022-2023        | COLLEGE OF<br>COMPUTER,<br>SCIENCE &<br>INFORMATION<br>TECHNOLOGY | BACHELOR OF<br>SCIENCE AND<br>INFORMATION<br>TECHNOLOGY | 85C(IT) 2022-<br>23       | B.Sc.(IT)<br>Semester<br>- 1 | E22013108001010001 | ARDESHINA<br>ANUSHKA<br>YATINBHAI                     | Begalar                            |                                 |      |  |
|                         | 2             | 2022-2023        | COLLEGE OF<br>COMPUTER,<br>SCIENCE &<br>INFORMATION<br>TECHNOLOGY | BACHELOR OF<br>SCIENCE AND<br>INFORMATION<br>TECHNOLOGY | 85C()T) 2022-<br>23       | B.Sc.(IT)<br>Semester<br>-1  | E22013108001010002 | BARVADIYA<br>VARTIKA<br>PARSOTAMBHAI                  | Regular                            |                                 |      |  |
|                         | 3             | 2022-2023        | COLLEGE OF<br>COMPUTER,<br>SCIENCE &<br>INFORMATION<br>TECHNOLOGY | BACHELOR OF<br>SCIENCE AND<br>INFORMATION<br>TECHNOLOGY | BSC(IT) 2022-<br>23       | B.Sc.(IT)<br>Semester<br>+1  | E22013108001010007 | DHULESHIYA<br>KRISHA<br>DILIPKUMAR                    | Begslar                            |                                 |      |  |
|                         | 4             | 2022-2023        | COLLEGE OF<br>COMPUTER,<br>SCIENCE &<br>INFORMATION<br>TECHNOLOGY | BACHELOR OF<br>SCIENCE AND<br>INFORMATION<br>TECHNOLOGY | BSC(IT) 2022-<br>23       | B.Sc.(IT)<br>Semester<br>-1  | E22013108001010008 | DUDHATRA<br>BHAVYA<br>RAJENDRA<br>ACTIVAT<br>Go to Se | Regular<br>te Windo<br>ttings to a | DWS.                            |      |  |

Page 13 of 23

## 4.2 Release student Subject Selection

#### **Insert Functionality:**

 Management can insert college/Department details in scroll bar after they can view release student subject selection.

| 5                  |                        |                                                                                        |                                                                       |               |                                         |
|--------------------|------------------------|----------------------------------------------------------------------------------------|-----------------------------------------------------------------------|---------------|-----------------------------------------|
| board              |                        |                                                                                        |                                                                       |               |                                         |
| ers c              | Admission Year : *     | 2022-2023                                                                              |                                                                       |               | *                                       |
| sge / Department < | College / Department : | COLLEGE OF COMPU                                                                       | ITER, SCIENCE & INFORMATION TECHNOLOG                                 | ¥             | *                                       |
| ent Configuration  | Program Name : *       | BACHELOR OF SCIEN                                                                      | ICE AND INFORMATION TECHNOLOGY                                        |               | *                                       |
|                    | Academic Batch Name    | BSC(07) 2022-23                                                                        |                                                                       |               | *                                       |
|                    | Syballus Batch Name :  | BSC(IT) 2022-23                                                                        |                                                                       |               |                                         |
|                    | Term : *               | B.Sc.(IT) Semester -                                                                   | 1                                                                     |               | *                                       |
|                    | View Students : *      | Subject Selection R<br>Subject Selection R<br>Subject Selection P<br>UnRelease Subject | velease Pending<br>veleased<br>ending<br>Selection (Withdrawal Cases) |               |                                         |
|                    | Specialization :       | -Please Select-                                                                        |                                                                       |               | •                                       |
|                    | Student Details        |                                                                                        |                                                                       |               |                                         |
|                    | Sr.<br>No. 🗆 Enrollmen | t No.                                                                                  | Student Name                                                          | Subject Count | Activate Windows                        |
|                    |                        |                                                                                        |                                                                       |               | Circles Cattinese to activate Ulinchnus |

Page 14 of 23

#### Help Manual College/Department Management System

#### **Edit Functionality:**

 Management can edit particular record in release student subject selection after click on plus button.

| Department                                             | View Stu      | ident Sub        | jec   | t Mapping De                                                      | tails                                                   |                             |                              |                    |                                                      |                     |                                 |      |
|--------------------------------------------------------|---------------|------------------|-------|-------------------------------------------------------------------|---------------------------------------------------------|-----------------------------|------------------------------|--------------------|------------------------------------------------------|---------------------|---------------------------------|------|
| 🖷 Home                                                 | +             |                  |       |                                                                   |                                                         |                             |                              |                    |                                                      |                     |                                 |      |
| 🐽 Dashboard                                            |               |                  |       |                                                                   |                                                         |                             |                              |                    |                                                      |                     |                                 | . 1  |
| 🖉 Masters 🤇 🤇                                          | Admission     | n Year : *       |       | 2022-2023                                                         |                                                         |                             | Colleg                       | ge / Department    | COLLEGE OF COM                                       | PUTER, SCIE         | NCE & INFOR                     | -    |
| College / Department<br>Configuration<br>Configuration | Program       | Name : *         |       | BACHELOR OF                                                       | SCIENCE AND INP                                         | ORMATION *                  | Acade                        | mic Batch Name     | BSC(IT) 2022-23                                      |                     |                                 | •    |
| Student Configuration <                                | Show 1        | o 🗸 entr         | ies p | ser page                                                          |                                                         |                             |                              |                    | 54                                                   | arch:               |                                 |      |
|                                                        | Sr.<br>No. 11 | Academic<br>Year | I     | College /<br>Department<br>Name                                   | Program<br>Name I                                       | Academic<br>Batch<br>Name I | Term I                       | Enrollment No 1    | Student<br>Name T                                    | Type 🗄              | Is MBP<br>Subject<br>Selection? | View |
|                                                        | 1             | 2022-2023        |       | COLLEGE OF<br>COMPUTER,<br>SCIENCE &<br>INFORMATION<br>TECHNOLOGY | BACHELOR OF<br>SCIENCE AND<br>INFORMATION<br>TECHNOLOGY | BSC(IT) 2022-<br>23         | B.Sc.(IT)<br>Semester<br>- 1 | E22013108001010001 | ARDESHNA<br>ANUSHKA<br>YATINBHAI                     | Regular             |                                 | *    |
|                                                        | 2             | 2022-2023        |       | COLLEGE OF<br>COMPUTER,<br>SCIENCE &<br>INFORMATION<br>TECHNOLOGY | BACHELOR OF<br>SCIENCE AND<br>INFORMATION<br>TECHNOLOGY | BSC((T) 2022-<br>23         | B.Sc.0T)<br>Semester<br>-1   | E22013108001010002 | BARVADIYA<br>VARTIKA<br>PARSOTAMBHAI                 | Regular             | 80                              | •    |
|                                                        | 3             | 2022-2023        |       | COLLEGE OF<br>COMPUTER,<br>SCIENCE &<br>INFORMATION<br>TECHNOLOGY | BACHELOR OF<br>SCIENCE AND<br>INFORMATION<br>TECHNOLOGY | BSC(IT) 2022-<br>23         | B.Sc.(IT)<br>Semester<br>-1  | E22013108001010007 | DHULESHIYA<br>KRISHA<br>DILIPKUMAR                   | Regular             | 80                              | •    |
|                                                        | 4             | 2022-2023        |       | COLLEGE OF<br>COMPUTER,<br>SCIENCE &<br>INFORMATION<br>TECHNOLOGY | BACHELOR OF<br>SCIENCE AND<br>INFORMATION<br>TECHNOLOGY | BSC(IT) 2022-<br>23         | 8.Sc.(IT)<br>Semester<br>-1  | E22013108001010008 | DUDHATRA<br>BHAVYA<br>RAJENDRA<br>Activa<br>Go to Se | Regular<br>te Windo | aws<br>ctivate Windows          |      |
| Et E                                                   | 5             | 2022-2023        |       | COLLEGE OF                                                        | BACHELOR OF                                             | BSC(IT) 2022-               | B.Sc.(IT)                    | E22013108001010009 | DUDHATRA                                             | Regular             | No                              | ۰.   |

**View Functionality:** 

• Management can view release student subject selection records option as above portal.

Page 15 of 23

## **Guj Info Petro Limited**

#### Help Manual College/Department Management System

| Home                    |               |                  |                                                                   |                                                         |                             |                             |                    |                                                       |                                     |                                 |     |
|-------------------------|---------------|------------------|-------------------------------------------------------------------|---------------------------------------------------------|-----------------------------|-----------------------------|--------------------|-------------------------------------------------------|-------------------------------------|---------------------------------|-----|
| Dashboard               | <u> </u>      |                  |                                                                   |                                                         |                             |                             |                    |                                                       |                                     |                                 |     |
| Masters <               | Admission     | n Year : *       | 2022-2023                                                         |                                                         |                             | Colleg                      | e / Department     | COLLEGE OF COM                                        | PUTER, SCIE                         | NCE & INFOR                     | *   |
| College / Department c  | Program       | Name : *         | BACHELOR OF                                                       | SCIENCE AND INF                                         | DRMATION +                  | Acade                       | mic Batch Name     | BSC(IT) 2022-23                                       |                                     |                                 | *   |
| itudent Configuration < | Show 1        | o 😽 entries      | perpage                                                           |                                                         |                             |                             |                    | Se                                                    | arch:                               |                                 |     |
|                         | 5r.<br>No. 44 | Academic<br>Year | College /<br>Department<br>Name                                   | Program<br>Name 1                                       | Academic<br>Batch<br>Name I | Term 1                      | Enrollment No 1    | Student<br>Name                                       | Type                                | Is MBP<br>Subject<br>Selection? | Vie |
|                         | 1             | 2022-2023        | COLLEGE OF<br>COMPUTER,<br>SCIENCE &<br>INFORMATION<br>TECHNOLOGY | BACHELOR OF<br>SCIENCE AND<br>INFORMATION<br>TECHNOLOGY | 85C(IT) 2022-<br>23         | B.Sc.()T)<br>Semester<br>+1 | E22013108001010001 | ARDESHINA<br>ANUSHIKA<br>YATINBHAI                    | Regular                             | •                               |     |
|                         | 2             | 2022-2023        | COLLEGE OF<br>COMPUTER,<br>SCIENCE &<br>INFORMATION<br>TECHNOLOGY | BACHELOR OF<br>SCIENCE AND<br>INFORMATION<br>TECHNOLOGY | BSC(IT) 2022-<br>23         | B.Sc.(IT)<br>Semester<br>-1 | E22013108001010002 | BARVADIYA<br>VARTIKA<br>PARSOTAMBHAI                  | Replar                              |                                 |     |
|                         | 3             | 2022-2023        | COLLEGE OF<br>COMPUTER,<br>SCIENCE &<br>INFORMATION<br>TECHNOLOGY | BACHELOR OF<br>SCIENCE AND<br>INFORMATION<br>TECHNOLOGY | 85C((T) 2022-<br>23         | B.Sc.0T)<br>Semester<br>-1  | E22013108001010007 | ohuleshiya<br>Krisha<br>Oilipkumar                    | Regular                             |                                 |     |
|                         | 4             | 2022-2023        | COLLEGE OF<br>COMPUTER,<br>SCIENCE &<br>INFORMATION<br>TECHNOLOGY | BACHELOR OF<br>SCIENCE AND<br>INFORMATION<br>TECHNOLOGY | 85C(IT) 2022-<br>23         | B.Sc.(IT)<br>Semester<br>+1 | E22013108001010008 | DUDHATRA<br>BHAVVA<br>RAJENDRA<br>ACTIVAT<br>Go to Se | Repolar<br>te Windo<br>trings to ac | DWS<br>ctivate Window           | 5.  |
|                         | 5             | 2022-2023        | COLLEGE OF                                                        | BACHELOR OF                                             | B5C(IT) 2022-               | B.Sc.0TI                    | E22013108001010009 | DUDHATRA                                              | -                                   |                                 |     |

Page 16 of 23

# 4.3 Student Division Mapping

#### **Insert Functionality:**

• Management can insert college/Department details in scroll bar after they can view student division mapping.

| me                   | 1                       |                        |                                |         |                                                  | _ |
|----------------------|-------------------------|------------------------|--------------------------------|---------|--------------------------------------------------|---|
| shboard              |                         |                        |                                |         |                                                  |   |
| asters c             | Admission Year : *      | 2022-2023              |                                |         | •                                                |   |
| llege / Department c | College / Department :  | COLLEGE OF COMPUT      | TER, SCIENCE & INFORMATION TEC | HNOLDGY | *                                                |   |
| dent Configuration < | Program Name : *        | BACHELOR OF SCIENC     |                                |         |                                                  |   |
|                      | Academic Batch Name     | 85C(IT) 2022-23        |                                |         | *                                                |   |
|                      | Term : *                | B.Sc.(IT) Semester - 1 |                                |         |                                                  |   |
|                      |                         |                        | UnFree                         | ze      |                                                  |   |
|                      | Division : *            | PSYCHOLOGY-HIND        |                                |         |                                                  |   |
|                      | Filter Criteria         |                        |                                |         |                                                  |   |
|                      | Filter By :             | -Please Select-        |                                |         | Ψ.                                               |   |
|                      | From :                  |                        | To :                           |         | Generate                                         |   |
|                      | Student Details         |                        |                                |         |                                                  |   |
|                      | Sr.<br>No. 🗌 Enrollment | No.                    | Surname                        | Name    | Father's Name                                    |   |
|                      |                         |                        | Submit                         | Fancel  | Activate Windows<br>Go to Settings to activate W |   |

## **Edit Functionality:**

•

Management can edit particular student division mapping record edit from this page.

| +                                                               |                                                                                                    |                                                                                                    |                                                                                                    |                                                                                                    |                                                                                                    |                                                                                                    |                                                                                                    |                                                                                                    |  |
|-----------------------------------------------------------------|----------------------------------------------------------------------------------------------------|----------------------------------------------------------------------------------------------------|----------------------------------------------------------------------------------------------------|----------------------------------------------------------------------------------------------------|----------------------------------------------------------------------------------------------------|----------------------------------------------------------------------------------------------------|----------------------------------------------------------------------------------------------------|----------------------------------------------------------------------------------------------------|--|
|                                                                 |                                                                                                    |                                                                                                    |                                                                                                    |                                                                                                    |                                                                                                    |                                                                                                    |                                                                                                    |                                                                                                    |  |
| Admission Y                                                     | fear : *                                                                                                    | 2022-2023                                                                                                    |                                                                                                    |                                                                                                    |                                                                                                    | *                                                                                                    |                                                                                                    |                                                                                                    |  |
| College / Department c ofiguration                              |                                                                                                    | COLLEGE OF COMPUTER, SCIENCE &                                                                                                    | COLLEGE OF COMPUTER, SCIENCE & INFORMATION TECHNOLOGY                                                                                                    |                                                                                                    |                                                                                                    |                                                                                                    |                                                                                                    |                                                                                                    |  |
| Program Name : * BACHELOR OF SCIENCE AND INFORMATION TECHNOLOGY |                                                                                                    |                                                                                                    |                                                                                                    |                                                                                                    |                                                                                                    | ٠                                                                                                    |                                                                                                    |                                                                                                    |  |
| Academic B                                                      | mic Batch Name BSC(IT) 2022-23 *                                                                                    |                                                                                                    |                                                                                                    |                                                                                                    |                                                                                                    |                                                                                                    |                                                                                                    |                                                                                                    |  |
| Show 10                                                         | v entries ;                                                                                                    | per page                                                                                                    |                                                                                                    |                                                                                                    |                                                                                                    | Search:                                                                                                    |                                                                                                    |                                                                                                    |  |
| Sr.<br>No. IL                                                   | College/Depa                                                                                                    | artment Name I                                                                                                    | Term                                                                                                    | Division<br>Name 1                                                                                                    | No Of<br>Students                                                                                                    | Add<br>Student                                                                                                    | Edit/<br>I View                                                                                                    | Delet                                                                                                    |  |
| 1                                                               | COLLEGE OF                                                                                                    | COMPUTER, SCIENCE & INFORMATION<br>Y                                                                                                    | 0.5c.(IT)<br>Semester - 1                                                                                                    | PSYCHOLOGY-<br>HIND                                                                                                    | 7                                                                                                    |                                                                                                    | •                                                                                                    |                                                                                                    |  |
| Showing 1 to                                                    | 1 of 1 entries                                                                                                    |                                                                                                    |                                                                                                    |                                                                                                    |                                                                                                    |                                                                                                    | Previous                                                                                                    | I Nex                                                                                                    |  |
|                                                                 |                                                                                                    |                                                                                                    |                                                                                                    |                                                                                                    |                                                                                                    |                                                                                                    |                                                                                                    |                                                                                                    |  |
|                                                                 |                                                                                                    |                                                                                                    |                                                                                                    | A STATE AND A STATE OF                                                                                                    |                                                                                                    |                                                                                                    |                                                                                                    |                                                                                                    |  |
|                                                                 | Admission Y<br>College / De<br>*<br>Program Na<br>Academic B<br>:*<br>Show 10<br>Sr.<br>No, 11<br>1<br>Showing 1 to | Admission Year : *<br>College / Department :<br>Program Name : *<br>Academic Batch Name<br>:*<br>Show 10 • entries :<br>Sr.<br>No. 11 College/Depu<br>1 College OF products of technologe<br>Showing 1 to 1 of 1 entries | Admission Year : * 2022-2023<br>College / Department : COLLEGE OF COMPUTER, SCIENCE &<br>Program Name : * BACHELOR OF SCIENCE AND INFORM<br>Academic Batch Name BSC(IT) 2022-23<br>:*<br>Show 10 • entries per page<br>Sr.<br>No. 11 College / Department Name 1<br>1 COLLEGE OF COMPUTER, SCIENCE & INFORMATION<br>TECHNOLOGY<br>Showing 1 to 1 of 1 entries | Admission Year :*       2022-2023         College / Department :       COLLEGE OF COMPUTER, SCIENCE & INFORMATION TECHNOLOG         Program Name :*       BACHELOR OF SCIENCE AND INFORMATION TECHNOLOG         Academic Batch Name       BSC(IT) 2022-23         :*       Show 10 • entries per page         Sr.       No. 11 College/Department Name       Term         1       COLLEGE OF COMPUTER, SCIENCE & INFORMATION       0.Sc.(IT) Semester - 1         Showing 1 to 1 of 1 entries       Showing 1 to 1 of 1 entries | Admission Year :*       2022-2023         College / Department :       COLLEGE OF COMPUTER, SCIENCE & INFORMATION TECHNOLOGY         Program Name :*       BACHELOR OF SCIENCE AND INFORMATION TECHNOLOGY         Academic Batch Name       BSC(IT) 2022-23         :*       Show 10 • entries per page         Sr.       No. 11       College/Department Name         1       College/Department Name       I         1       COLLEGE OF COMPUTER, SCIENCE & INFORMATION       0.5c.(IT)         Showing 1 to 1 of 1 entries       Statistics | Admission Year :*       2022-2023         College / Department :       COLLEGE OF COMPUTER, SCIENCE & INFORMATION TECHNOLOGY         Program Name :*       BACHELOR OF SCIENCE AND INFORMATION TECHNOLOGY         Academic Batch Name       BSC(IT) 2022-23         :*       Show 10 • entries per page         Sr.       No. 0f         No. 11       College/Department Name         1       College / Department Name         1       College / Department Name         1       College / Department Name         1       College / Department Name         Showing 1 to 1 of 1 entries | Admission Year :*       2022-2023       *         College / Department :       COLLEGE DF COMPUTER, SCIENCE & INFORMATION TECHNOLOGY       *         Program Name :*       BACHELOR OF SCIENCE AND INFORMATION TECHNOLOGY       *         Academic Batch Name       :*       *         Show 10 • entries per page       Search:         Sr.       No. 0f       Add         No. 11       College/Department Name       I         1       College / Department Name       I         1       College / Department Name       I         1       College / Department Name       I         1       College / Department Name       I         1       College / Department Name       I         1       College / Department Name       I         1       College / Department Name       I         1       College / Department Name       I         1       College / Department Name       I         Semester - 1       Pixto       7         Showing 1 to 1 of 1 entries       I | Admission Year: * 2022-2023   College / Department: COLLEGE OF COMPUTER, SCIENCE & INFORMATION TECHNOLOGY  Program Name: * BACHELOR OF SCIENCE AND INFORMATION TECHNOLOGY  Academic Batch Name BSC(IT) 2022-23  College / Department Name BSC(IT) 2022-23  Search:  Sr.  Sr.  No. 14 College / Department Name Term Kom Semester - 1 Name No Of Add Edit / View College OF COMPUTER, SCIENCE & INFORMATION B.Sc.(IT) Semester - 1 NND  Provicus  Provicus |  |

Page 18 of 23

#### Help Manual College/Department Management System

#### **View Functionality:**

• Management cans view all student division mapping details records option on above portal.

| Department               | View Student Divisio                            | n Mapping                       |                                                       |                     |                   |                                         |                   |            |  |  |
|--------------------------|-------------------------------------------------|---------------------------------|-------------------------------------------------------|---------------------|-------------------|-----------------------------------------|-------------------|------------|--|--|
| Home     Dashboard       | +                                               |                                 |                                                       |                     |                   |                                         |                   |            |  |  |
| B Masters <              | Admission Year : *                              | 2022-2023                       |                                                       |                     |                   |                                         |                   |            |  |  |
| 童 College / Department く | College / Department c College / Department : • |                                 | COLLEGE OF COMPUTER, SCIENCE & INFORMATION TECHNOLOGY |                     |                   |                                         |                   |            |  |  |
| Student Configuration <  | Program Name : *                                | BACHELOR OF SCIENCE AND INFORM  | ATION TECHNOLOGY                                      |                     |                   | *                                       |                   |            |  |  |
|                          | Academic Batch Name                             | Name BSC(IT) 2022-23            |                                                       |                     |                   |                                         |                   |            |  |  |
|                          | Show 10 👻 entries p                             | er page                         |                                                       |                     |                   | Search:                                 |                   |            |  |  |
|                          | Sr.<br>No. 👫 College/Depa                       | irtment Name I                  | Term 1                                                | Division<br>Name I  | No Of<br>Students | Add<br>Student                          | Edit/<br>I View   | Delete     |  |  |
|                          | 1 COLLEGE OF 0<br>TECHNOLOGY                    | COMPUTER, SCIENCE & INFORMATION | B.Sc.(IT)<br>Semester - 1                             | PSYCHOLOGY-<br>HIND | 7                 |                                         | ٠                 |            |  |  |
|                          | Showing 1 to 1 of 1 entries                     |                                 |                                                       |                     |                   |                                         | Previous          | Next       |  |  |
|                          |                                                 |                                 | f 25 W                                                | 0                   |                   |                                         |                   |            |  |  |
|                          | Copyright © 2022 BKNMU AI                       | rights reserved.                |                                                       |                     | A<br>G            | ctivate Wir<br>o to Settings to<br>Desi | ign By Guj Info P | etro Limit |  |  |

Page 19 of 23

## 4.4 Student Roll Number Generation

#### **Insert Functionality:**

Management can insert department student roll number generation details from this page.

| ome:                            |                        |                          |                               |                 |                  |
|---------------------------------|------------------------|--------------------------|-------------------------------|-----------------|------------------|
| ashboard                        | 35/252/23/2010/        |                          |                               |                 | -                |
| lasters                         | Admission Year : *     | 2022-2023                |                               |                 | *                |
| ollege / Department<br>guration | College / Department : | COLLEGE OF COMPUTER, SCI | ENCE & INFORMATION TECHNOLOGY |                 |                  |
| udent Configuration             | Program Name : *       | BACHELOR OF SCIENCE AND  | *                             |                 |                  |
|                                 | Academic Batch Name    | B5C(IT) 2022-23          |                               |                 |                  |
|                                 | Term : *               | B.Sc.(IT) Semester - 1   |                               |                 | -                |
|                                 |                        | (Sectores of the         | UnFreeze                      |                 |                  |
|                                 | Division : *           | -Please Select-          |                               |                 |                  |
|                                 | Generate Roll Nos Auto | omatically ?             |                               |                 |                  |
|                                 | Roll No Configur       | ation                    |                               |                 |                  |
|                                 | Prefix :               |                          | Start No : *                  |                 |                  |
|                                 | Student Details        |                          |                               |                 |                  |
|                                 | Sorting Type : *       | -Please Select-          | * Sorting Preferences :       | -Please Select- | Generate         |
|                                 |                        |                          |                               |                 | Activate Windows |

Page 20 of 23

## **Edit Functionality:**

•

Management can edit particular add student roll number generation edit from this page.

| Edit / View | Delete                         |
|-------------|--------------------------------|
| œ           | •                              |
| Previous 1  | Next                           |
|             | tdit / View<br>7<br>Previous 1 |

Page 21 of 23

# Help Manual College/Department Management System

#### **View Functionality:**

• Management cans view all student roll number generation details records option on above portal.

| Dashboard               |                             |                                                                            |           |             |       |
|-------------------------|-----------------------------|----------------------------------------------------------------------------|-----------|-------------|-------|
| Masters <               | Admission Year : *          | 2022-2023                                                                  | *         |             |       |
| College / Department c  | College / Department :      | COLLEGE OF COMPUTER, SCIENCE & INFORMATION TECHNOLOGY                      | *         |             |       |
| Student Configuration < | Program Name : *            | BACHELOR OF SCIENCE AND INFORMATION TECHNOLOGY                             |           |             |       |
|                         | Academic Batch Name         | BSC(IT) 2022-23                                                            | *         |             |       |
|                         | Show 10 🗸 entries j         | ber page                                                                   | Search:   |             |       |
|                         | Sr. No. 👫 College/D         | spartment Name I Term I Division                                           | Name 1    | Edit / View | Delet |
|                         | 1 COLLEGE 0                 | F COMPUTER, SCIENCE & INFORMATION TECHNOLOGY B.Sc.(IT) Semester - 1 PSYCHO | LOGY-HIND | œ           |       |
|                         | Showing 1 to 1 of 1 entries |                                                                            |           | Previous    | 1 Ne  |
|                         |                             |                                                                            |           |             |       |

Page 22 of 23

# 4.5 Student Profile Details

#### **Edit Functionality:**

Management can edit particular student profile details edit from this page.

|                                | Y-1/10/10/10/10/10/10/10/10 |                                                    |   |                       |   |     |
|--------------------------------|-----------------------------|----------------------------------------------------|---|-----------------------|---|-----|
| hboard                         | Admission Year : *          | 2022-2023                                          | ٠ |                       |   |     |
| stors. K                       | College / Department :      | COLLEGE OF COMPUTER, SCIENCE & INFORMATION TECHN + |   |                       |   |     |
| lege / Department c<br>iration | Program Name : *            | BACHELOR OF SCIENCE AND INFORMATION TECHNOLOGY     | * |                       |   |     |
| dent Configuration <           | Academic Batch Name         | B5C(IT) 2022-23                                    | • |                       |   |     |
|                                | Term : *                    | B.Sc.(IT) Semester - 1                             | • |                       |   |     |
|                                | Show 10 v entrie            | is per page                                        |   | Search:               |   |     |
|                                | Sr.<br>No. 🏦 Student Nar    | ne                                                 | 4 | Enrolment No          | : | Edi |
|                                | 1 ARDESHNA A                | NUSHKA YATINBHAI                                   |   | E22013108001010001    |   | R   |
|                                | 2 BARVADIYA V               | ARTIKA PARSOTAMBHAI                                |   | E22013108001010002    |   | ß   |
|                                | 3 BHATT LENC                | YBEN YOGESHBHAI                                    |   | E22013108001010003    |   | Ø   |
|                                | 4 BHEDA RAJA                | N PARBATBHAI                                       |   | E22013108001010004    |   | 8   |
|                                | 5 BHEDA UTSA                | V KARSHAN                                          |   | E22013108021001010001 |   | 12  |
|                                | 6 BHETARIYA U               | MANG ASHOKBHAI                                     |   | E22013108001010005    |   | CZ. |
|                                | 7 DELWADINA J               | ANVI YOGESHBHAI                                    |   | E22013108001010006    |   | ß   |
|                                | 8 DHULESHIYA                | KRISHA DILIPKUMAR                                  |   | E22013108001010007    |   | ß   |
|                                | 9 DUDHATRA E                | HAVYA RAJENDRA                                     |   | E22013108001010008    |   | 8   |
|                                |                             |                                                    |   |                       |   |     |

Page 23 of 23

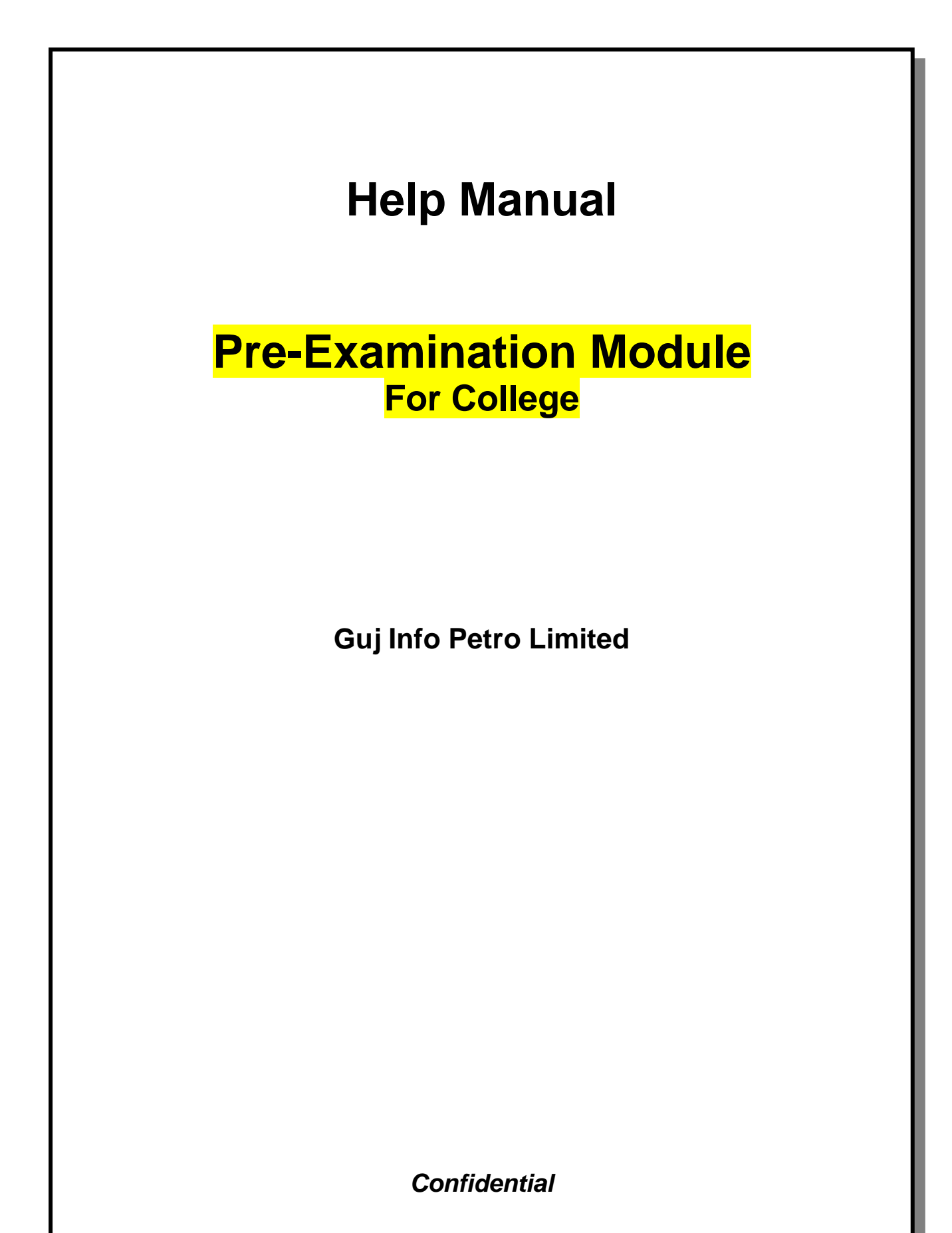

# **Table of Contents**

| 1. | Generate Provisional Exam Form            | . 3 |
|----|-------------------------------------------|-----|
| 2. | Examination Form and College Verification | . 5 |
| 3. | Activity Wise Payment (Exam Activity)     | . 6 |
| 4. | Payment Transaction Search                | . 7 |

This information is confidential and proprietary to GIPL and is to be used only for the purpose for which it is provided. Reproduction by any means, electronic or mechanical, and distribution to third parties without express written permission from GIPL is not permitted.

Page 2 of 7

# 1. Generate Provisional Exam Form

### **Insert Functionality:**

• The page shall allow the Colleges to generate provisional exam forms in bulk.

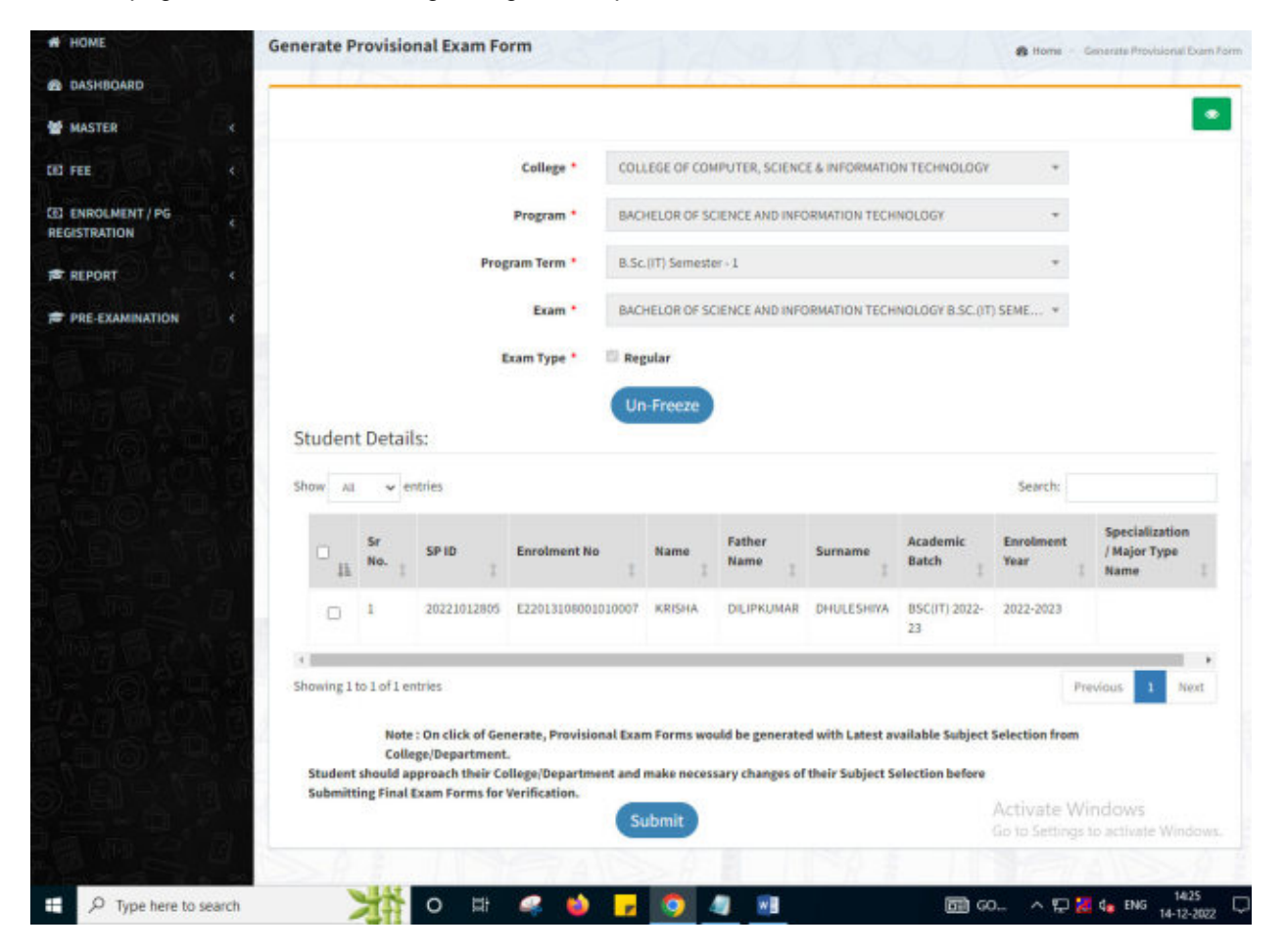

Page 3 of 7

Page 4 of 7

#### **View Functionality:**

- User can View all records.
- Users can also Export/ Delete Multiple records.

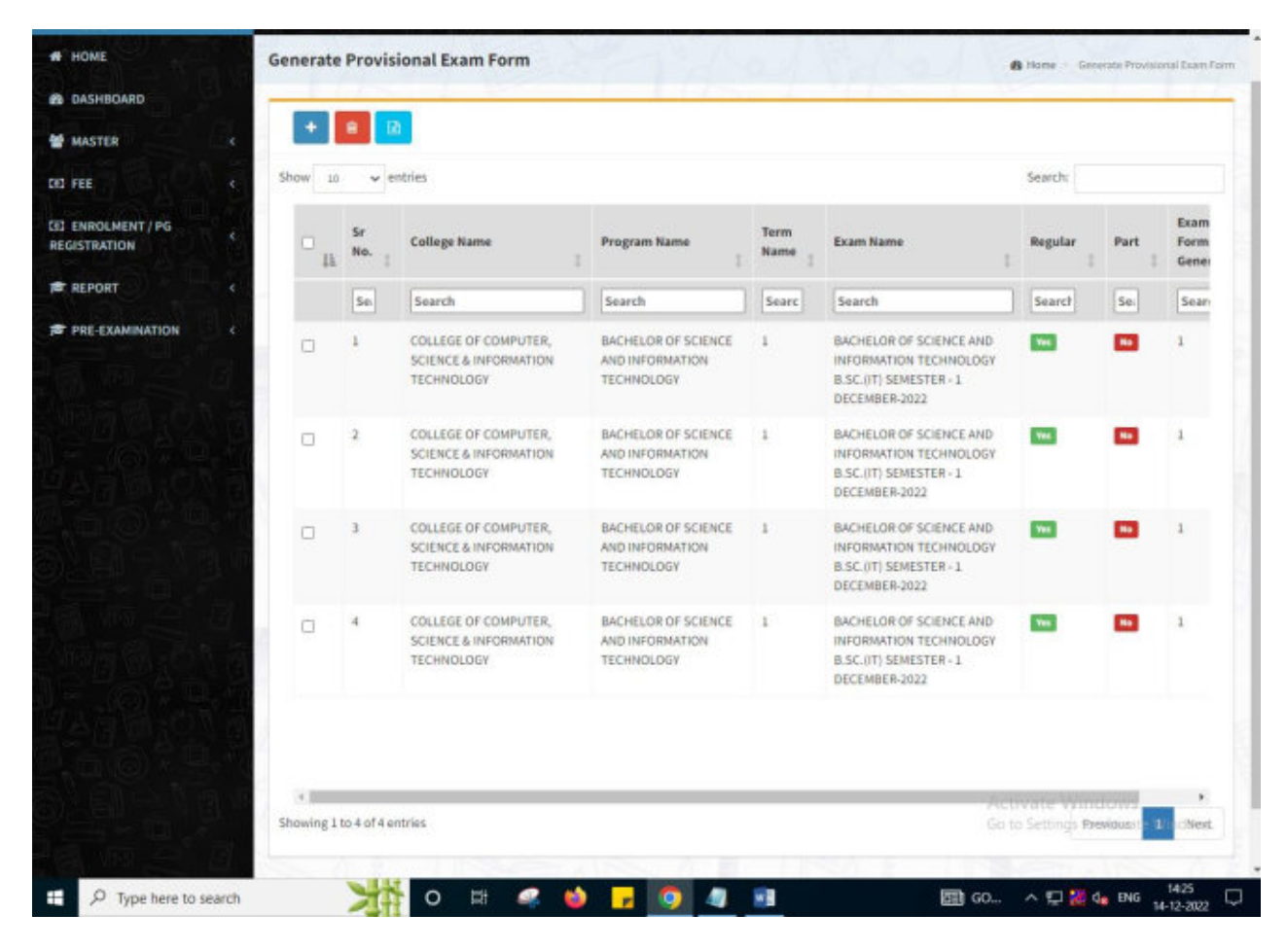

```
This information is confidential and proprietary to GIPL and is to be used only for the purpose for which it is provided. Reproduction by any means, electronic or mechanical, and distribution to third parties without express written permission from GIPL is not permitted.
```

# 2. Examination Form and College Verification

#### **Insert Functionality:**

- College User can verify Exam form of students one by one.
- College user also selects Answering Language, Payment Information and also change Subject selection if required of selected students.

|                 | College                   | COLLECT OF COMPLETED SCIENCE & MICONAL   |                                   |                                                            |
|-----------------|---------------------------|------------------------------------------|-----------------------------------|------------------------------------------------------------|
| MASTER          | conege -                  | COLLEGE OF COMPOTER, SCIENCE & INFORMATI | UNTECHNOLOGY +                    |                                                            |
| FEE TO A DA     | Program *                 | BACHELOR OF SCIENCE AND INFORMATION TECH | NOLOGY *                          |                                                            |
| ENROLMENT / PG  | Program Term *            | B.Sc.(IT) Semester - 1                   |                                   |                                                            |
| REPORT          | Exam *                    | BACHELOR OF SCIENCE AND INFORMATION TECH | INOLOGY B.SC.(IT) SEME *          |                                                            |
| PRE-EXAMINATION | 2                         | Un-Freeze                                |                                   |                                                            |
|                 | Enrolment No *            | E22013108001010007 - KRISHA DILIPKUMAR   | Find                              |                                                            |
|                 | Student Details:          |                                          |                                   |                                                            |
|                 | Student Name *            | KRISHA DILIPKUMAR DHULESHIYA             | Date of Birth *                   | 94/02/2004                                                 |
|                 | SP ID *                   | 20221012805                              | Exam Type *                       | 🖷 Regular 🕓 Part                                           |
|                 | Answering<br>Language *   | Please Select-                           | is Payment Dor                    | ne by Student at College / Department 7 *                  |
|                 | Payment Mode *            | Please Select                            | , Student Payment<br>Reference No |                                                            |
|                 | Student Payment<br>Date * | DD/MM/YYYY                               | Student Payment<br>Remarks        |                                                            |
|                 | Fee Amount *              | 100.0000                                 | Syllabus Academic<br>Batch        | B5C(IT) 2022-23                                            |
|                 | Subject Details:          |                                          |                                   |                                                            |
|                 | Show 10 v entries         | 61                                       |                                   | Activate Windows<br>Go <b>teatu</b> igs to activate Window |

Page 5 of 7

# 3. Activity Wise Payment (Exam Activity)

### **Functionality:**

- College User can generate challan for bulk of Examination forms.
- Upon generation of challan a unique challan number will be generated which will be used in payments.
- List of applicants will be shown after selected parameter search with having check box selection facility by which bulk payment process will be done.
- Cash and Cheque/ Draft payment options are available for payment.
- If user selects cash challan option, then cash challan will be printed for colleges.
- If user selects Cheque/ Draft option then related Cheque/ Draft No, Date and Bank Name are entered then challan will be printed for colleges.

| HACTER           |                                     |                                               | Activity *                                                       | Examination Form                                                    |                                                                                                    |                                                           |                                                                             |        |
|------------------|-------------------------------------|-----------------------------------------------|------------------------------------------------------------------|---------------------------------------------------------------------|----------------------------------------------------------------------------------------------------|-----------------------------------------------------------|-----------------------------------------------------------------------------|--------|
| MASTER           |                                     |                                               | College *                                                        | COLLEGE OF COMPUTE                                                  | R, SCIENCE & INFORM                                                                                                    | MATION TECHNO                                             | DLOGY +                                                                     |        |
| HII CARLES STATE |                                     |                                               |                                                                  |                                                                     |                                                                                                    |                                                           |                                                                             |        |
| ENROLMENT / PG c |                                     |                                               | Faculty *                                                        | FACULTY OF SCIENCE                                                  |                                                                                                    |                                                           | *                                                                           |        |
| REPORT           |                                     |                                               | Program *                                                        | BACHELOR OF SCIENCE                                                 | AND INFORMATION 1                                                                                                    | TECHNOLOGY                                                | *                                                                           |        |
| PRE-EXAMINATION  |                                     | Progr                                         | ram Term *                                                       | B.Sc.(IT) Semester - 1                                              |                                                                                                    |                                                           | *                                                                           |        |
|                  |                                     |                                               | Exam *                                                           | BACHELOR OF SCIENCE                                                 | AND INFORMATION 1                                                                                                    | FECHNOLOGY B                                              | .SC.(IT) SEME *                                                             |        |
|                  |                                     |                                               |                                                                  |                                                                     |                                                                                                    |                                                           |                                                                             |        |
|                  |                                     |                                               | Exam Type                                                        | View                                                                |                                                                                                    |                                                           |                                                                             |        |
|                  | ExamFo<br>Show 10                   | rm Student List:                              | Exam Type                                                        | View                                                                |                                                                                                    |                                                           | Search:                                                                     |        |
|                  | ExamFo<br>Show 10                   | rm Student List:                              | Exam Type<br>Student Nan                                         | New                                                                 | Student<br>Batch                                                                                                    | Exam<br>Type                                              | Search:<br>Payment Done By Studen<br>College                                | rt At  |
|                  | ExamFo<br>Show 10                   | rm Student List:<br>v entries<br>Enrokment No | Exam Type<br>Student Nan<br>Search                               | Negular<br>Vicw                                                     | Student<br>Batch I<br>Search                                                                                                    | Exam<br>Type                                              | Search:<br>Payment Done By Studen<br>College<br>Search                      | rt At  |
|                  | ExamFo<br>Show 10                   | rm Student List:<br>v entries<br>Enrolment No | Student Nan<br>Student Nan<br>Search<br>ARDESHNA A               | Regular<br>View                                                     | Student<br>Batch Search<br>B5C(IT) 2022-23                                                                                                    | Exam<br>Type I<br>Search<br>REGULAR                       | Search:<br>Payment Done By Studen<br>College<br>Search<br>Yes               | rt Att |
|                  | ExamFo<br>Show 10<br>Lif<br>Q       | rm Student List:                              | Student Nan<br>Search<br>ARDESHNA A<br>BARVAONA V                | Regular<br>Vicw<br>Be I<br>INUSHKA YATINBHAI<br>ARTIKA PARSOTAMBHAI | Student<br>Batch I<br>Search<br>BSC(IT) 2022-23<br>BSC(IT) 2022-23                                                                                        | Exam<br>Type I<br>Search<br>REGULAR<br>REGULAR            | Search:<br>Payment Done By Studen<br>College<br>Search<br>Yes<br>Yes        | t At   |
|                  | ExamFo<br>Show 10<br>2 1F<br>2<br>2 | rm Student List:                              | Student Nan<br>Search<br>ARDESHNA A<br>BARWADIYA V<br>BHEDA RAJA | NUSHKA YATINBHAJ<br>VARTIKA PARSOTANBHAJ<br>NI PARBATBHAJ           | Student<br>Batch         I           Search         I           BSC(IT) 2022-23         BSC(IT) 2022-23           BSC(IT) 2022-23         BSC(IT) 2022-23 | Exam<br>Type I<br>Search<br>REGULAR<br>REGULAR<br>REGULAR | Search:<br>Payment Done By Studen<br>College<br>Search<br>Yes<br>Yes<br>Yes | rt At  |

Page 6 of 7

# 4. Payment Transaction Search

## **Functionality:**

- Using this page, university/ college user can update payment status of offline / online payments with Re-initiate payment.
- Payment list will be populated as per selection of fields.
- In form's list we can see the "No of Students, Payment Information's, Re-initiate Payment"
- In form's list we can delete payment of those whose status is pending.
- User can also export payment list in excel from EXPORT ALL button.
- User can also view students list from "Number of students" field.

| DASHBOARD      |     |                                  |                                                      | 6.00                                                                        |                             |                          |                                     |                              | 1                              |                                       |                        | 2         | 1 1/                       | -              |
|----------------|-----|----------------------------------|------------------------------------------------------|-----------------------------------------------------------------------------|-----------------------------|--------------------------|-------------------------------------|------------------------------|--------------------------------|---------------------------------------|------------------------|-----------|----------------------------|----------------|
| MASTER         | 1   |                                  |                                                      | Ac                                                                          | tivity *                    | Examinat                 | tion Form                           |                              |                                |                                       |                        | *         |                            |                |
| FEE            | 150 |                                  |                                                      | College I                                                                   | lame *                      | COLLEGE                  | OF COMPUT                           | ER, SCIENCE                  | & INFORMAT                     | ION TECHNO                            | LOGY                   |           |                            |                |
| ENROLMENT / PG |     |                                  |                                                      | Faculty I                                                                   | lame •                      | FACULTY                  | OF SCIENCE                          |                              |                                |                                       |                        | •         |                            |                |
| STRATION       |     |                                  |                                                      | Program I                                                                   | lame •                      | BACHELO                  | OR OF SCIENC                        | CE AND INFO                  | RMATION TEC                    | HNOLOGY                               |                        | *         |                            |                |
| REEXAMINATION  |     |                                  |                                                      |                                                                             | Term *                      | B.Sc.(IT)                | Semester - 1                        |                              |                                |                                       |                        | . *       |                            |                |
|                |     |                                  |                                                      |                                                                             | Exam *                      | BACHELO                  | R OF SCIENC                         | CE AND INFO                  | RMATION TEC                    | HNOLOGY B.                            | SC.(IT) SEM.           | 11. T     |                            |                |
|                | 1.2 |                                  |                                                      | Exa                                                                         | m Type                      | Regular                  |                                     |                              |                                |                                       |                        |           |                            |                |
|                |     |                                  |                                                      |                                                                             |                             | The second second second | 10000                               |                              |                                |                                       |                        |           |                            |                |
|                |     |                                  |                                                      | Payment                                                                     | Status                      | Please                   | Select                              |                              |                                |                                       |                        |           |                            |                |
|                | Pa  | ayme                             | nt List:                                             | Payment                                                                     | Search                      | Recon                    | Expor                               | t All                        | uplicate P                     | ayment Da                             | ata<br>Sea             | •<br>rch: |                            |                |
|                | Pz  | ayme<br>10w 10<br>Sr<br>No.      | nt List:<br>v entries<br>Payment No                  | Payment<br>Activity                                                         | Search<br>No Of<br>Students | Recon                    | Expor<br>Expor                      | Payment<br>Status            | Payment<br>Approved            | Approved<br>Date<br>Time              | Sea<br>Payment<br>Info | Receipt   | Re-<br>initiate<br>Payment | Delet          |
|                | Pa  | ayme<br>Iow II<br>Sr<br>No,<br>1 | nt List:<br>v entries<br>Payment No<br>EF22121200003 | Payment<br>Activity<br>Exam Fees for<br>2022-2023<br>Exam -<br>Bacuto op 20 | No Of<br>Students           | Amount                   | Payment<br>Mode<br>Cash<br>-Challan | Payment<br>Status<br>Pending | Payment<br>Approved<br>PENDING | ayment Da<br>Approved<br>Date<br>Time | Sea<br>Payment<br>Info | Receipt   | Re-<br>initiate<br>Payment | Delet<br>Delet |

This information is confidential and proprietary to GIPL and is to be used only for the purpose for which it is provided. Reproduction by any means, electronic or mechanical, and distribution to third parties without express written permission from GIPL is not permitted.

Page 7 of 7